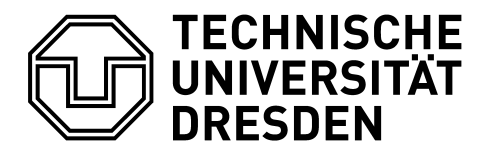

## Fakultät Maschinenwesen

Technische Universität Dresden, 01062 Dresden Prof. Dr. rer. nat. habil. Stefan Odenbach Studiendekan Maschinenbau, Textil- und Konfektionstechnik

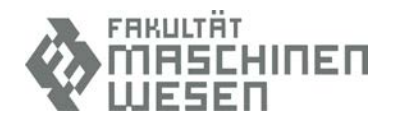

Dresden, 16. April 2021

Liebe Studierende der Fakultät Maschinenwesen,

ich hoffe, dass Sie nach dem Startschock vom Montag und dem plötzlichen Wegfall der Hybridveranstaltungen, trotzdem gut in dieses (im Moment noch sehr kalte) Sommersemester gestartet sind.

Nachdem wir schon am Montag eine Mail hatten, ist diese deutlich kürzer als sonst, weil es auch keine zu ernsten Neuigkeiten gibt. Aber wir kommen auf diese Weise wieder in den normalen Wochenend-Zyklus zurück ;-).

Heute früh ist die Einführungsveranstaltung die **Faszination Technik im Maschinenbau** gelaufen. Wer's – ob der frühen Stunde – versäumt hat, kann bei YouTube unter <u>https://youtu.be/c4L8kfgtQQ4</u> nochmal reinschauen. Wie die nächsten Veranstaltungen digital organisiert werden kommt immer in der Woche, in der die Veranstaltung läuft, über die Mitteilungsseite des Kurses.

Eine – so denke ich nützliche – Info betrifft die **Abonnements der Mitteilungsseiten**. Sie werden es auch schon gemerkt haben – man hat sich zwar aus dem Kurs, den man im letzten Sommer belegt hatte, ausgetragen, aber man bekommt immer noch die Mitteilungs-Mails. Das ist – bei dem oft ja immens hohen Mail-Aufkommen – extrem störend. Und spaßigerweise können die Kursverantwortlichen weder etwas dafür, noch können sie es ändern. Das müssen Sie im Opal selber machen. Folgendes Vorgehen:

- Sie klicken oben rechts auf den Pfeil neben Ihrem Namen und wählen in dem dort erscheinenden Menü die "Neuigkeiten" aus.
- In dem Fenster, das sich öffnet, wählen Sie die Karte "Abonnements verwalten".
- Und dann staunt man erstmal, was man da wohl alles abonniert hat ;-).
- Die Sachen, die man nicht mehr braucht, anklicken und dann auf "Abbestellen"; das System fragt nochmal nach, bestätigen fertig.
- Aber: Aufpassen, dass nichts abbestellt wird, was man vielleicht doch noch braucht ;-)

Postadresse (Briefe) TU Dresden, Fakultät Maschinenwesen 01062 Dresden *Postadresse (Pakete u.ä.)* TU Dresden, Fakultät Maschinenwesen Helmholtzstraße 10, 01069 Dresden *Besucheradresse* Helmholtzstraße 5 Zeuner-Bau, I. OG Raum 214

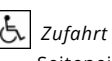

Seiteneingang George-Bähr-Str. 3c, gekennzeichn. Parkflächen im Innenhof Internet http://tu-dresden.de/mw Kein Zugang für elektronisch signierte und verschlüsselte Dokumente.

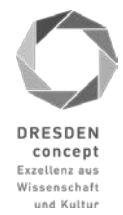

|            |                          |                                                            |                                            | Neuigkeiten<br>Neuigkeiten und Abonnements konfigurieren<br>Persönlicher Ordner                      |                    |
|------------|--------------------------|------------------------------------------------------------|--------------------------------------------|----------------------------------------------------------------------------------------------------|--------------------|
| euigk      | eiten                    |                                                            |                                            | <b>n</b> -11                                                                                         |                    |
|            |                          |                                                            |                                            |                                                                                                    | 0.                 |
| Übe        | rsicht                   | Abonnements verwalten                                      | RSS-News-Feed                              |                                                                                                    |                    |
| bor        | nement                   | s verwalten                                                |                                            |                                                                                                    |                    |
| Wähk       | en Sie eine<br>mehr bena | s der Abonnements aus der<br>chrichtigt zu werden. Sie kör | Liste, um zu der Re<br>nnen die Benachrich | rssource zu gelangen. Löschen Sie das Abonnement, um in Zuku<br>tligung lederzeit wieder abonnieren. | nft bei Änderungen |
| <b>©</b> A | bbesteller               |                                                            |                                            |                                                                                                    |                    |
|            | тур≎                     | Titel 0                                                    |                                            |                                                                                                    | Abonniert am 🕀     |
|            | <b>1</b>                 | Ordner "Download" in Kurs                                  | "Forum der Studier                         | idekane"                                                                                             | 18.02.2014         |
|            | 0                        | Mitteilungen "Mitteilungen z<br>/MW-WW-25"                 | tur Phase "Lehre oh                        | ne Hörsaal" in Kurs "Fachpraktikum MW-MB-20/MW-VNT-20                                                | 01.04.2020         |
|            | 0                        | Mitteilungen "Mitteilungen a                               | u "Maschinenunters                         | suchungen ohne Hörsaal" in Kurs "Maschinenuntersuchungen"                                            | 04.09.2020         |
|            | 0                        | Mitteilungen "Mitteilungen a                               | tur "Lehre ohne Hör                        | saal"" in Kurs "Maschinenwesen ohne Hörsaal"                                                         | 01.04.2020         |
|            | 0                        | Mitteilungen "Mitteilungen a                               | tur "Lehre ohne Hör                        | saal"" in Kurs "Rheologie 1/Grundlagen der Rheologie"                                                | 01.04.2020         |
|            | 0                        | Mitteilungen "Mitteilungen"                                | in Kurs "Ersatzleistu                      | ing ET-Praktikum"                                                                                    | 25.05.2020         |
| _          | •                        | Mitteilungen "Mitteilungen s                               | nir 1 ahra nhna Hör                        | essen in Kure Mace. und Automaticianungelachnik 1. W63031*                                           | 05.00.2020         |
| euigk      | eiten                    |                                                            |                                            |                                                                                                    |                    |
|            |                          |                                                            |                                            |                                                                                                    |                    |
|            |                          |                                                            |                                            |                                                                                                    | 0.                 |
| Übe        | rsicht                   | Abonnements verwalten                                      | RSS-News-Feed                              |                                                                                                    |                    |
| \bor       | nement                   | s verwalten                                                |                                            |                                                                                                    |                    |
| Wähle      | en Sie eine<br>mehr bena | s der Abonnements aus der<br>chrichtigt zu werden. Sie kör | Liste, um zu der Re<br>nnen die Benachrich | ssource zu gelangen. Löschen Sie das Abonnement, um in Zuku<br>tligung jederzeit wieder abonnieren.  | nft bei Änderungen |
|            | bbesteller               |                                                            |                                            |                                                                                                    |                    |
| (C) A      |                          |                                                            |                                            |                                                                                                    |                    |
| <b>8</b> A | тур≑                     | bbestellen                                                 |                                            |                                                                                                    | Abonniert am 🕀     |

Dann noch eine Bitte mit Blick auf das **Prüfungsamt**. Hier hat jetzt zu Semesterbeginn eine Mail-Flut eingesetzt, die quasi nicht mehr zu bewältigen ist. Es ist klar, dass es unter den aktuellen Randbedingungen unendliche viele Fragen gibt. Logisch. Und wir werden auch alles tun, um alle Fragen zu beantworten. Aber bitte haben Sie (a) Verständnis dafür, dass das es im Moment auch mal ein paar Tage dauern kann und schicken Sie keine Nachfrage-Mails – das macht den Prozess nur noch langsamer. Und (b), bitte überlegen Sie gut, was Sie wissen müssen, und formulieren Sie die Fragen so, dass wir möglichst ohne Nachfragen zurechtkommen. Das wird alles wieder besser, wenn es endlich wieder normale Sprechzeiten gibt...

Und zum Schluss wie immer der Hinweis: Wenn Sie Fragen und Anliegen in der gesamten Corona-Situation mit Blick auf die Lehre haben, senden Sie diese bitte an <u>kummerkastenmw@tu-dresden.de</u> und verwenden Sie dabei bitte ausnahmslos (im Gegensatz zur normalen Nutzung des Kummerkastens) Ihre TUD Mail-Adresse.

Soweit für den Moment, bleiben Sie gesund!

Stefan Odenbach